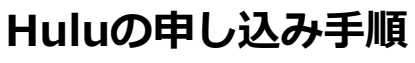

※画面仕様は変更になる可能性があります。

| ··· マイページ                                                                                                    | 【評価環境】 近鉄ケーフルネットワーク株式会社/株式会社KCNなん                                                    |
|----------------------------------------------------------------------------------------------------|--------------------------------------------------------------------------------------|
| KCNマイページは、近鉄ケーブルネットワークおよ<br>ご契約内容や請求情報の確認、名種サービスの追加<br>※こまどりケーブル、KCN売感のお客様はご利用い<br>(こまどりケーブルのお客様は <u>こちら</u> 、KCN売都の) | びKCNなんたんのご加入者様専用サイトです。<br>*変更などができます。<br>ただくことができません。<br>お客場は <u>こちら</u> からご利用ください。) |
|                                                                                                    | ログインはこちら                                                                             |
|                                                                                                    | ・                                                                                    |
|                                                                                                    | ※パスワードを忘れた方は <u>こちら</u> へ                                                            |
|                                                                                                    | 新規登録はこちら                                                                             |
|                                                                                                    | 新規豐録                                                                                 |
| ■メンテナンスについて<br>毎月11日と12日の0:00~9:00は、システムメンデ<br>※各種情報の照会機能はご利用いただけます。<br>■ログインについて                                     | ナンスのため、各種サービスの申込・解約・変更の受付ができません。                                                     |
| ログインボタンをクリック後、ログインIDとパスワ                                                                                              | ードを入力してログインしてください。                                                                   |
|                                                                                                    |                                                                                      |
|                                                                                                    |                                                                                      |

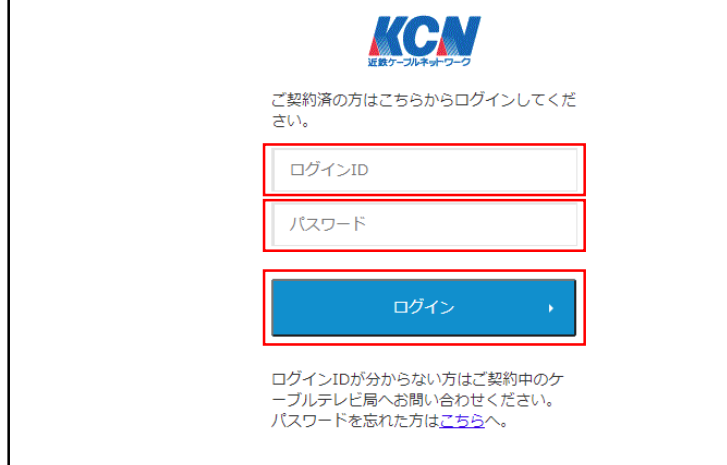

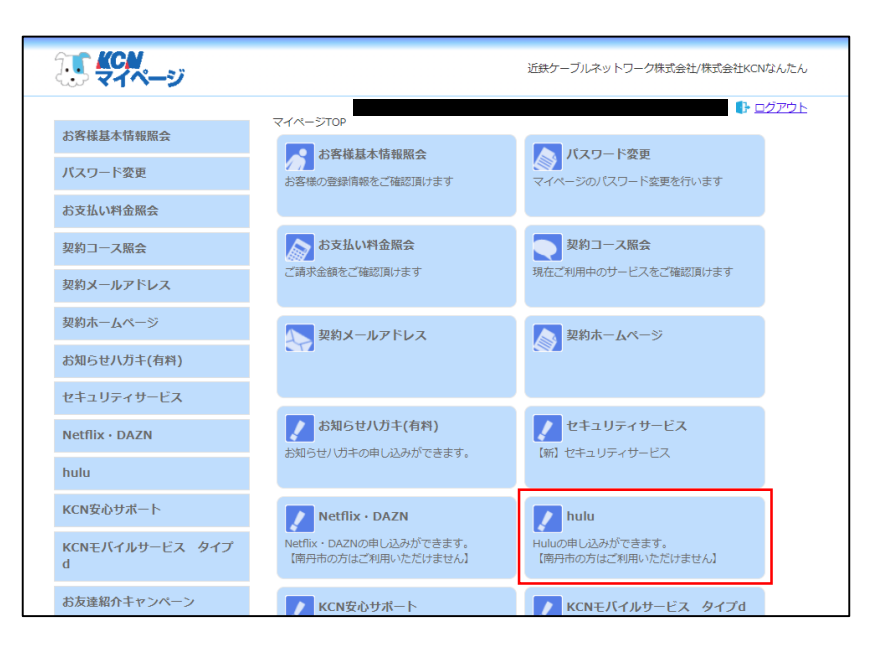

1. KCNマイページの「ログイン」をクリック します。

 ログインIDとパスワードを入力し、「ログ イン」をクリックします。

※ログインIDとパスワードは「登録のご案内」に 記載があります。

 マイページのメニューより「hulu」をク リックします。

| Hulu 契約確認画面      |     |      |
|------------------|-----|------|
| Huluご契約情報        |     |      |
| 加入者借号            |     | -    |
| 氏名               |     | -    |
| 電試費号             |     | -    |
| Hulu契約状態         | 未知的 | 申込手続 |
|                  |     |      |
| HC3              |     |      |
| © 2024 - KCNグループ |     |      |
|                  |     |      |

Hulu 契約確認面面

HAA(円線1,020円(約3))を申し込みます。 以下の利用線均等をご確認いただき、「同意する」にチェックを入れ、注意事項をご

Halatサービスに触する利用規約・重要率用規制、プライバシーがり

648N

Hulu/利用場合、プライバローボリシー、個人感達情能及び共同利用の取扱い

2 「1050000」 プライバシーポリシー 個人 Main #482 び 月前中心の 1050、1 RETS

× 4

Hulu和用用 月間1.026円(852)を申し込む 課金期始月 2024年01月

Huluサービスのご利用には、Huluサービスに関する利用規約・重要事項説明、プライバシーポリシーが適用されます。

Huluのご利用には、Huluの利用病的、プライバシーボリシー、個人関連情報及び共同利用の取扱いが運用されます。

③ NC12世界後半 ・ MAGADATAFWEL2202FT、 ・ 第41人の2015月9日と2202FT、 ・ 第41人の2015月9日と2202FT、 ・ 第41人の主いためまた、MAGACMERGEの「PROCESSING STATUS (2015年5月) ・ 10年、10月の日、10月の日本日日、10月の日、10月の日、10月0日、10月0日、10月

Hulu申込

「Hulu契約状態」欄にある「申込手続」ボ 4. タンをクリックします。

5. ①「Huluサービスに関する利用規約・重要 事項説明」「プライバシーポリシー」を確認 し、「同意する」にチェックを入れます。

②「利用規約」「プライバシーポリシー」 「個人関連情報及び共同利用の取扱い」を確 認し、「同意する」にチェックを入れます。

- ③「※ご注意事項※」を確認します。
- ④「申込」をクリックします。

- Hulu 契約確認面面 の申込が完了しました。 hauアカウント情報の登録を行ってください。 hauアカウント情報の登録が完て後、Hauサービスが利用可能となります。 カウント相談の登録方式) り作品に認時期にポウンをクリックし、表示されるライセンスコードをコピーレ、「アカウント特部電話」をクリックします。 やハーンにてライビンスコードを入力し、「登録を始める」をクリックします。 しアドレスト、起来する「マスコード等の必要等率を入力」(この時代で加考する」をクリックします。 シェールアドレスズをいた時間のため、ドムメージ、「この時代で加考す」、シールに加速のARK-アクヤスレは間を行ってください、 Hunc2007000 © 2024 - KCNグループ
- 「Huluご契約情報」ボタンをクリックしま 6. す。

| 加入者借号           |                                           | _                   |
|-----------------|-------------------------------------------|---------------------|
| 58              |                                           | -                   |
| 電試験可            |                                           | ~                   |
| HuluBERRE       | 52/d/pit/                                 |                     |
|                 | ライセンスコード RZUFBOCL                         | アカウント開始開設           |
|                 | 第6日 20240122                              | 解的中心                |
|                 | MENEL                                     |                     |
|                 | ライセンスコード RC/FBOCL<br>第15日 20240122<br>解約日 | アオフント488世紀<br>887年込 |
| MIC2.           |                                           |                     |
| <b>(4)</b> (5)名 |                                           |                     |

7. Huluご契約情報画面に戻ります。 ライセンスコードが発行されました。 「アカウント情報登録」ボタンをクリックし ます。

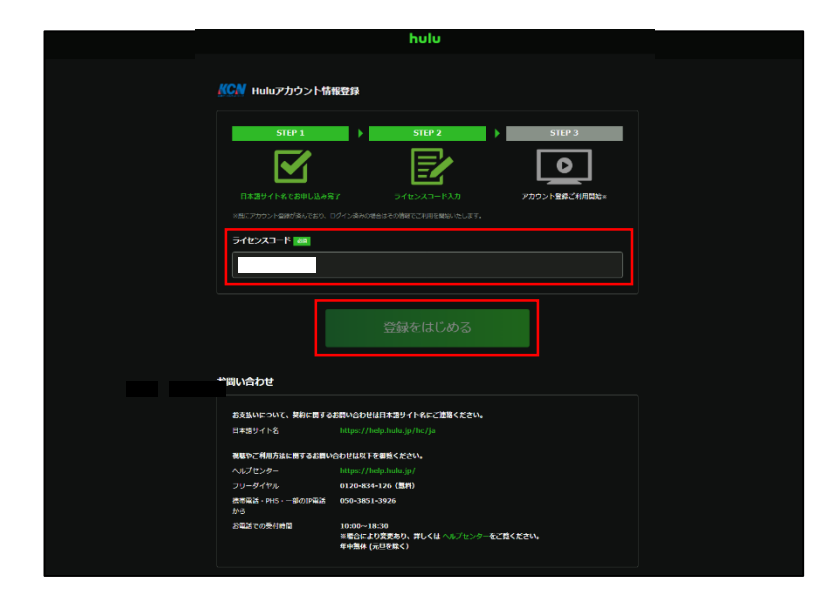

| ₩★                                                                                                    |                                  |            |         |   |
|----------------------------------------------------------------------------------------------------|----------------------------------|------------|---------|---|
| ▲ 地をあず入力してください。                                                                                                   |                                  |            |         |   |
| ti)a 🛤                                                                                                    |                                  |            |         |   |
| 男性                                                                                                    | ŧ                                | -12        | 同答しない   |   |
| 1990年 。<br>1990年 。<br>1980年3月5万年2月では、<br>EXールアドレス(ログインID) …<br>年前菜類でござ用中のメールアド<br>#2しく部かい場合がありまりで、「やいい<br>パワワード … | 月<br>レスを入力<br>19) 及び「@hulusapan. |            | 日       |   |
| パスワード                                                                                                    |                                  |            |         | 0 |
|                                                                                                    | 5 (月斎四程度の配信)                     | ホロニートアル体験を | お届けします。 |   |

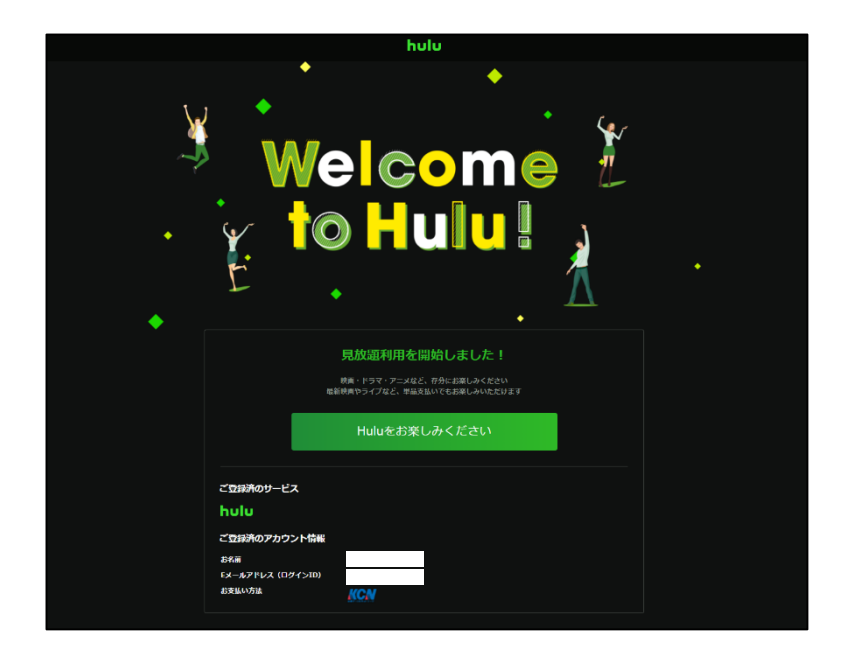

- Huluアカウント登録画面に遷移します。
  「ライセンスコード」が表示されていること を確認し、「登録をはじめる」をクリックし ます。
  - ※ライセンスコードが表示されていない場合、 7.の「Huluご契約情報」画面に表示されている ライセンスコードをコピーし、入力してください。

9. 必要事項を入力し、「この内容で登録する」 をクリックします。

10. この画面が表示されたのち、 「Huluアカウントのメール認証」が必要です。 11.へお進みください。

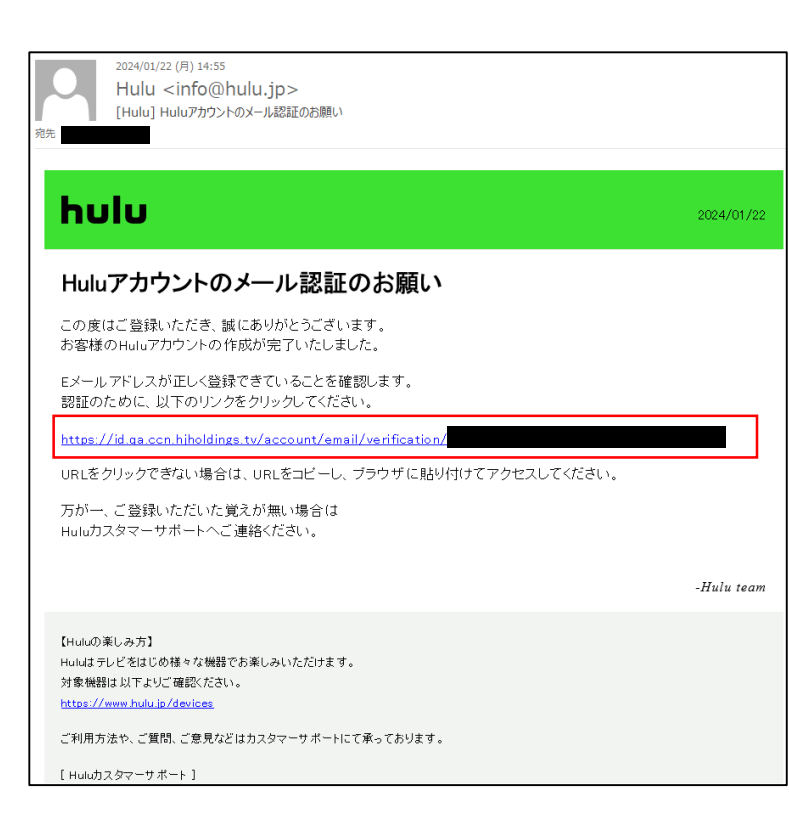

| hulu                                               |  |  |  |
|----------------------------------------------------|--|--|--|
| Eメールアドレス(ログインID) 炭 <u>元</u> 秀丁                     |  |  |  |
| Eメールアドレス(ログインID)の提醒が発了しました。<br>引き結果、Huloを形実しみください。 |  |  |  |
| アカウントページに乗る                                        |  |  |  |
|                                                    |  |  |  |

11.9.で入力したメールアドレス宛に左記のメー ルが届きます。 メールに記載のURLをクリックし、Huluア カウントのメール認証をします。

12. Eメールアドレス(ログインID)認証が完了 しました。